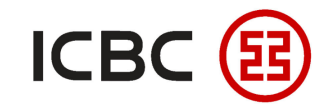

# **Batch Remittance User Guide**

—ICBC Singapore Branch——

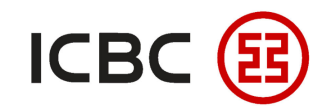

## Introduction to ICBC Batch Remittance

- With our easy-to-use Excel template and client tool software, you can upload and process your batch remittance instruction file via ICBC corporate online banking.
- You can **submit**, **approve** and **check** batch remittance instructions in corporate online banking.

# Why choose ICBC Batch Remittance?

- Flexible: You can submit your SWIFT or Singapore Dollar(SGD) inter-bank payment or ICBC Express remittance instructions in multiple currencies.
- **Convenient:** You can submit or authorize remittance instructions at any time during 00:00 to 18:00 on working days, and the system will process them promptly and quickly.
- Efficient: We can free you from repetitive data entry work as authorization is only required once to activate multiple transactions.

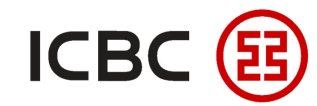

STEP 1

#### Three steps to complete Batch Remittance (Take SWIFT as an example)

<sup>•</sup> Log in to corporate online banking, click *Payment&Transfer→Batch remittance*→

#### Create batch SWIFT remittance :

| Manage A/C Payment & T                   | ransfer | Cash Pool Management Documentation and trade finance Payroll Service Fixed Deposit Online Loan ICBC Messenging Customer Services Cross-border/cross-group instruction                        |
|------------------------------------------|---------|----------------------------------------------------------------------------------------------------|
| Payment & Transfer                       | ^       | > >Payment > Batch remittance > Create batch SWIFT remittance                                                                                                    |
| + Transfer                               |         | Create batch SWIET remittance                                                                                                    |
| + Transfer Batches                       |         |                                                                                                    |
| Remittance                               |         | Upload files Browse                                                                                                    |
| - Batch remittance                       |         | Payment account bookkeeping method :  One-to-One Transfer Download Template                                                                                                    |
| Create batch SWIFT<br>remittance         |         | Tip: In order to meet the relevant policy requirements, remittances sent to mainland China need to fill in the full address of the payee, otherwise the relevant remittance may be affected. |
| Approve batch SWIFT<br>remittance        |         | The handling fee that the party is required to bear will be deducted from the payment account by default.                                                                                    |
| Check batch SWIFT<br>remittance          |         | Submit                                                                                                    |
| Create batch Local SGD<br>remittance     |         |                                                                                                    |
| Approve batch Local SGD<br>remittance    |         |                                                                                                    |
| Check batch Local SGD<br>remittance      | •       |                                                                                                    |
| Create batch ICBC<br>EXPRESS remittance  |         |                                                                                                    |
| Approve batch ICBC<br>EXPRESS remittance |         |                                                                                                    |
| Check batch ICBC<br>EXPRESS remittance   |         |                                                                                                    |
| + ICBC EXPRESS                           |         |                                                                                                    |
| + Local SGD G3 remittance                |         |                                                                                                    |

—ICBC Singapore Branch——

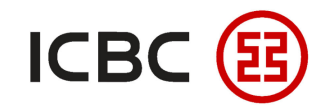

### Three steps to complete Batch Remittance (Take SWIFT as an example)

| STEP 2 Auth                           | orizer            | click <i>Appr</i>                                 | ove batch            | SWIFT rei           | <i>mittance</i> , cheo | k and click th        | e <b>Batch nun</b>           | nber:                  |  |  |
|---------------------------------------|-------------------|---------------------------------------------------|----------------------|---------------------|------------------------|-----------------------|------------------------------|------------------------|--|--|
| Payment & Transfer                    |                   | >>Payment > Ba                                    | atch remittance > Ap | prove batch SWIFT r | emittance              |                       |                              |                        |  |  |
| + Transfer                            |                   |                                                   |                      |                     |                        |                       |                              | đ                      |  |  |
| Transfer Batches                      |                   | Approve batch                                     | SWIFT remittance     |                     |                        |                       |                              | :100                   |  |  |
| Remittance                            |                   |                                                   |                      |                     | _                      |                       |                              | A CSL A                |  |  |
| Batch remittance                      |                   | Transaction type : Approve batch SWIFT remittance |                      |                     |                        |                       |                              |                        |  |  |
| Create batch SWIFT<br>remittance      | Date : 2016-01-01 |                                                   |                      |                     |                        |                       |                              |                        |  |  |
| Approve batch SWIFT<br>remittance     |                   | File                                              |                      |                     |                        |                       |                              |                        |  |  |
| Check batch SWIFT                     |                   |                                                   | Batch number         | Submitter ID        | Submitting time        | Number of transaction | Remittance amount            | Order status           |  |  |
| emittance                             | •                 |                                                   |                      |                     |                        |                       | EUR 85.08                    |                        |  |  |
| Create batch Local SGD<br>emittance   |                   |                                                   | <u>81</u>            | JO 0103             | 2020–02–05 22:56:55    | 5                     | CNY 83.08<br>USD 84.08       | Wait for authorization |  |  |
| Approve batch Local SGD               |                   |                                                   |                      |                     |                        |                       | EUR 2,384.16                 |                        |  |  |
| heck batch Local SGD                  |                   |                                                   |                      |                     |                        | 100                   | SGD 4,950.33                 |                        |  |  |
| mittance                              |                   |                                                   | <u>91</u>            | AN J103             | 2019–11–05 15:24:08    | 100                   | CNY 2,516.17<br>HKD 2,533.17 | Wait for authorization |  |  |
| reate batch ICBC<br>XPRESS remittance |                   |                                                   |                      |                     |                        |                       | AUD 2,567.17                 |                        |  |  |
| prove batch ICBC<br>PRESS remittance  |                   | [Total Number:2 Current Page:1 Total Page:1]      |                      |                     |                        |                       |                              |                        |  |  |
| eck batch ICBC<br>(PRESS remittance   |                   |                                                   |                      |                     |                        |                       |                              |                        |  |  |

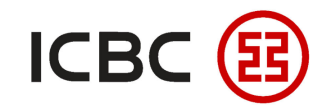

STEP 3

### Three steps to complete Batch Remittance (Take SWIFT as an example)

Authorizer select and tick the *Instruction number*, then click *Approve:* 

| pprov | e ba                                                | tch SWIFT remitta  | nce          |                     |                   |          |                      |                       |                   |                        |  |  |
|-------|-----------------------------------------------------|--------------------|--------------|---------------------|-------------------|----------|----------------------|-----------------------|-------------------|------------------------|--|--|
|       |                                                     |                    | Trar         |                     | Testinonent       |          |                      |                       |                   |                        |  |  |
|       |                                                     | Instruction number | Submitter ID | Submitting time     | Remitters account | Currency | Beneficiarys account | Beneficiarys currency | Remittance amount | Order status           |  |  |
|       | 2                                                   | <u>s</u> 6         | JC           | 2020-02-05 22:57:29 | 010(              | SGD      |                      | SGD                   | 81.08             | Wait for authorization |  |  |
|       |                                                     | <u>s</u> <u>7</u>  | JC           | 2020-02-05 22:57:29 | 0103 4            | AUD      |                      | SGD                   | 82.08             | Wait for authorization |  |  |
|       |                                                     | <u>s</u> 8         | JC           | 2020-02-05 22:57:29 | 0103 8            | B USD    |                      | CNY                   | 83.08             | Wait for authorization |  |  |
|       |                                                     | <u>s</u> <u>9</u>  | JC           | 2020-02-05 22:57:29 | 0103 5            | CNY      |                      | USD                   |                   | Wait for authorization |  |  |
|       |                                                     | <u>s</u>           | JC           | 2020-02-05 22:57:29 | 0103 5            | 5 CNY    |                      | EUR                   |                   | it for authorization   |  |  |
|       | [Total Number:5 Current Page:1] Approve Reject Back |                    |              |                     |                   |          |                      |                       |                   |                        |  |  |

*\*If you have any questions, please contact your manager or call us: +65 6436 6508* 

——ICBC Singapore Branch——

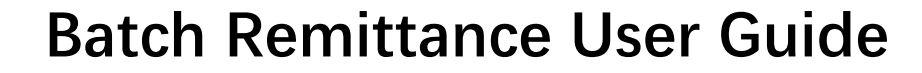

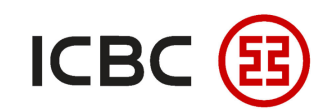

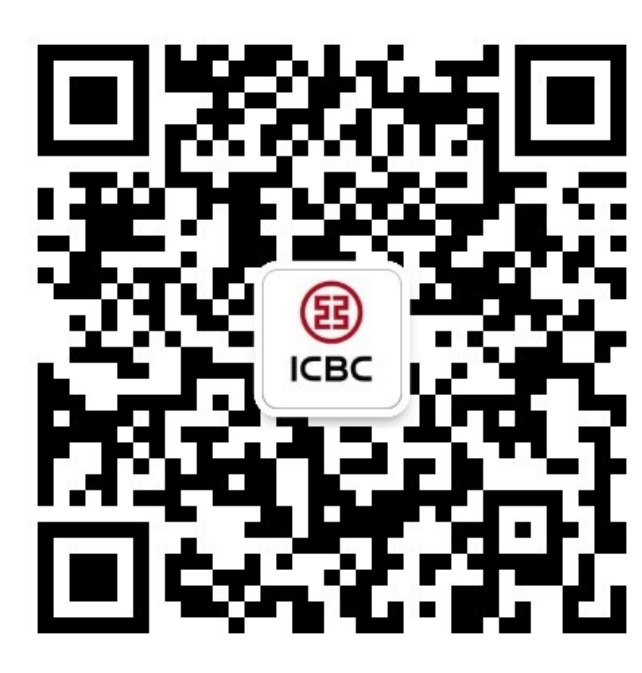

For more details, please scan the QR code on the left and follow our **WeChat** official account !

For more information of ICBC Corporate Internet Banking, please visit our Website:

WWW.ICBC.COM.SG

HOME >Commercial Bank Business >Internet Banking >Corporate Internet Banking

If you have any queries or need any help, please contact your **RM in-charge** or contact us.

Attn: Cash Management Hub Email: cmh@sg.icbc.com.cn

DID: (65)6436 6508